# 臭気マップ作成マニュアル

## 平成 29 年 12 月 25 日版

農林水産省委託プロジェクト研究

家畜ふん尿処理過程からの悪臭低減技術の高度化研究成果

## 目次

### 1. 概要

- (1) 臭気マップとは
- (2) 使用機器について
- (3) 臭気マップ表示シートの機能
- (4) シートの各部説明
- 2. ソフトのインストール
- (1) 畜環研式ニオイセンサ付属ソフトのインストール
- (2) GPS ロガー付属ソフトのインストール
- 3. 機器の設定
- (1) 畜環研式ニオイセンサの設定
- (2) GPS ロガーの設定
- 4. 操作方法
- (1) 畜環研式ニオイセンサのゼロ調整
- (2) 臭気測定
- (3) データの吸い上げ・変換
- (4) 臭気マップ作成
- 5. 留意点
- (1) 測定環境
- (2) 畜環研式ニオイセンサの保守管理

6. 参考

(1)国土地理院マップシートを利用した臭気マップ表示方法

## 1. 概要

## 1-(1)臭気マップとは

畜環研式ニオイセンサ(以下ニオイセンサ)で測定した農場内各ポイント(点)の臭気指数(相当

値)を、その値に応じて色分けし、 地図(面)に表示することで農場 内の臭気発生状況を一目で確認 (見える化)できるようにしたもの です。

このマニュアルでは、データ記 録間隔を同期したニオイセンサと GPS ロガーを携帯して、農場内 の臭気を測定し、記録したデータ をパソコン上の臭気マップ表示シ ート(Microsoft® Excel)に取り込 んで臭気マップを作成する方法 を説明します。

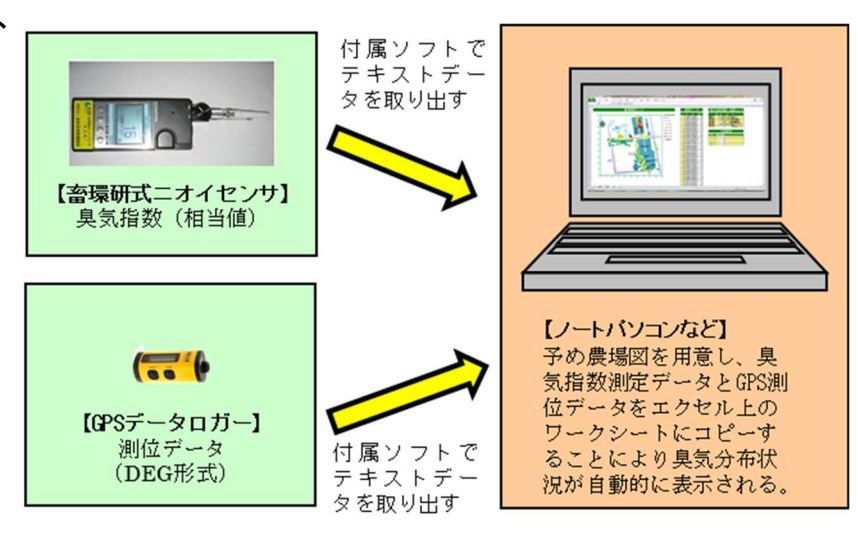

### 1-(2)使用機器について

### ■畜環研式ニオイセンサ

(一財)畜産環境整備機構畜産環境技術研究所が市販の 携帯型電子式ニオイセンサで畜産臭の臭気指数を表示で きるよう独自の変換式を組み込んだものであり、その特徴 は次のとおりです。

①軽量で乾電池でも動作するため持ち運びが簡単
 ②リアルタイムで臭気指数(相当値)を表示できる
 ③記録データをパソコンに読み込んで利用できる

#### ■GPS ロガー

高精度の製品が市販されていますが、一定時間ごとに GPS 位置情報を電子データとして記録できる機能を備えて

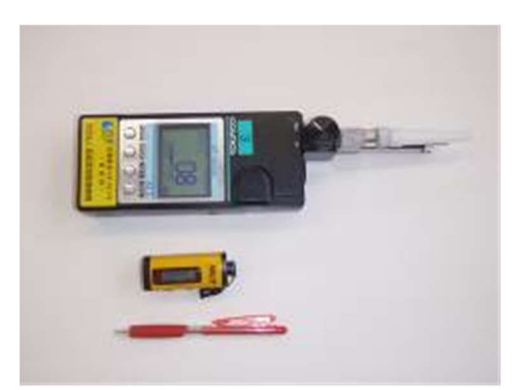

畜環研式ニオイセンサと GPS ロガー (下段はボールペン)

いれば、レジャー用に市販されている一万円程度の製品でも十分使用可能です。 このマニュアルでは、写真の HOLUX 社製の M-241 という製品を例に説明します。

### 1-(3)臭気マップ表示シートの機能

ニオイセンサ及び GPS ロガーから取り出した CSV ファイルから測定データテーブルに数値を転 記すればプロットが自動的に色分けされて表示されます。

別途、農場地図(電子データ)を入手し、プロットに重ね合わせることで臭気マップが作成出来ま す。なお、プロットの縮尺は設定部の値を操作することで変更できます。また、色分けの区分は凡 例設定テーブル(設定部下段)の数字を変更することで、利用目的に応じて変更できます。

### 1-(4)シートの各部説明

臭気マップを表示するための Excel ワークシートは、①データ入力部、②設定部、③マップ表示 部を一枚のシート上に配置したものです。

基本的 Excel の機能のみで操作できるようになっていますが、簡単に操作できるようにするため、 マクロ機能も併用していますので、マクロ機能の有効化が必要となります。

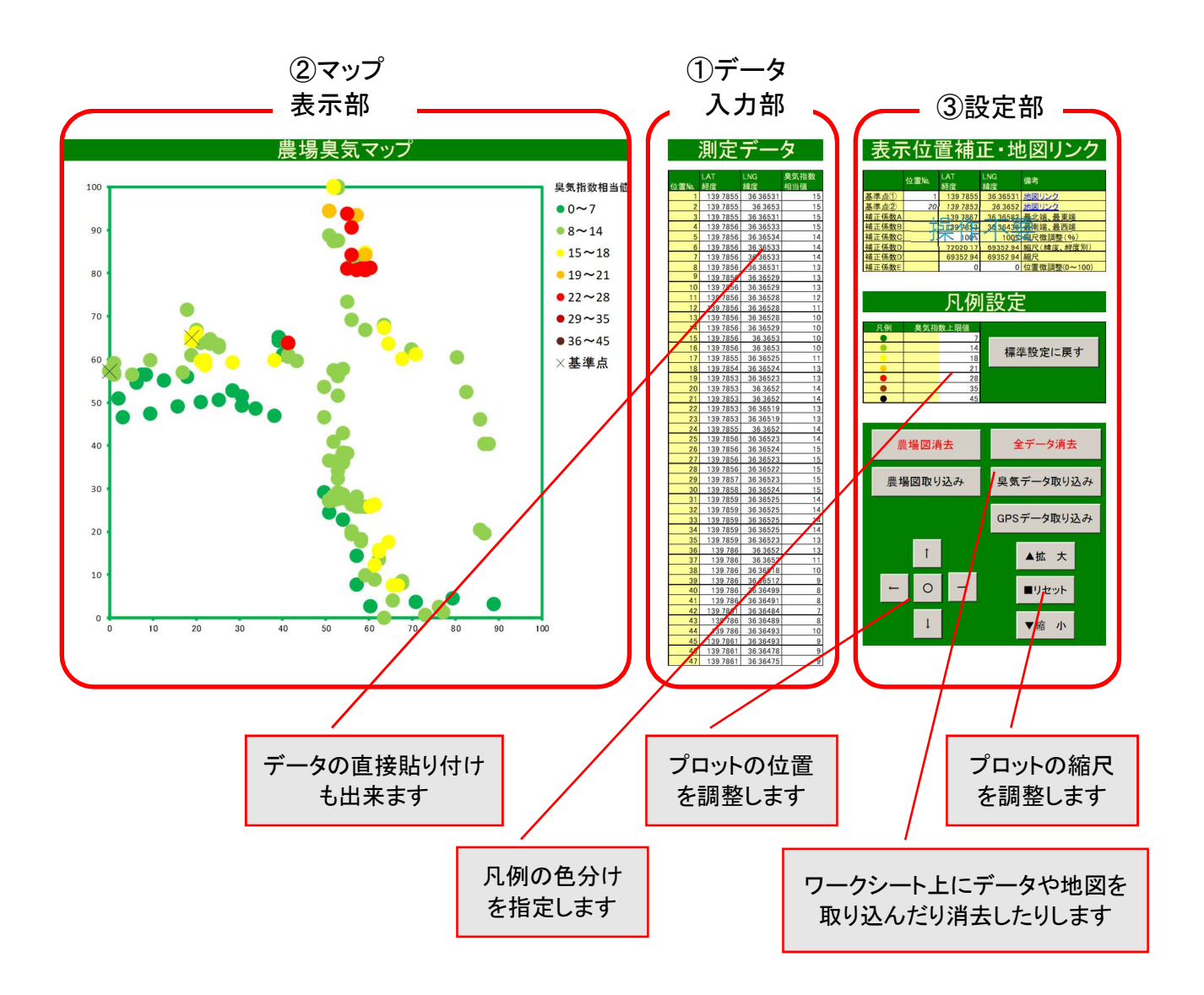

## 2. ソフトのインストール

## 2-(1)畜環研式ニオイセンサ付属ソフトのインストール

### ■ソフト(Utilities for XP-329Ⅲ)のインストール

ニオイセンサに付属の CD をパソコンにセットし、説明書に従ってインストールします。

図はWindows10におけるインストール画面です。CDをPCにセットすると図の画面が表示されますので、CDのアイコンをクリックし、画面の指示に従ってインストールを進めていきます。

| - C x                                                                                                    | 👹 Utilities for XP-329III - 🗆 🗙                                                                     | 🐉 Utilities for XP-329III — 🗆 🗙                                                                                                    |
|----------------------------------------------------------------------------------------------------|----------------------------------------------------------------------------------------------------|----------------------------------------------------------------------------------------------------|
|                                                                                                    | Utilities for XP-329Ⅱ セットアップ ウィザードへようこそ                                                             | インストール フォルダーの選択                                                                                                    |
| Kongeleinen in der Kongeleinen im der Kongeleinen im der Kongelei | インストーラーは Unines for XP-239回 をインストールするために必要な手順を示します。                                                 | インストーラーは大阪フォルダーへ Unitines for XP-124日 をインストール人ます。<br>このフォルダービークストールドお口 ほたい きクリックエア くだえ、 VBのフォルダービインス<br>トールドダロス デアルスタイプ ちかい 使用 をクリックス でくだえ、 VBのフォルダービインス<br>フォルダー(D)<br>Differences Files (1990)や 127日11 (1990) |
| 7.6122/57.7.0     Totocare ins     Totocare ins     Totocare ins     Totocare ins     Totocare ins                                                                                                    |                                                                                                    | ディスク領域(D)                                                                                                    |
|                                                                                                    | この転回は、寄作増に増する活動を入して運営会がリーンド保護されています。この発品の全部<br>または一部を単価で視聴したり、無所で視聴物を増加すると、著作権の使者をひますのでご<br>注重でであり、 | Unlines for XP-201回 も現在のユーザー用か、またはすべてのユーザー用デインストールします:<br>○ すべてのユーザー(E)                                                                                                    |
|                                                                                                    | キャンセスル 〈 戻る(B) ( 法へ(NO >                                                                            | キャンセル 〈 戻る(B) / 次へ(N) >                                                                                                    |
| ① CD CD アイコンをシッシン                                                                                                    |                                                                                                    |                                                                                                    |
| Utilities for XP-329III ー X                                                                                                    |                                                                                                    | Werd 2016                                                                                                    |
| ライセンス条項                                                                                                    |                                                                                                    | e 1                                                                                                    |
| ライセンス条項をお読みださい。しは下の条件に同意される場合は「同意する」をクリックしてから比べいをクリックしてたさい。その他の場合は(キャンセル)をクリックしてたさい。                                                                                                    | Unlines for XP-329回 をインストールする環境的できました。<br>じたへうをクリックしてインストールを開始してください。                               | XP-329III ^                                                                                                    |
| 新コスモス電標株式会社 「XP329ⅢR」 ソフトウェア使用許諾契約 ^<br>書                                                                                                    |                                                                                                    | 📕 data 🕥 🕓                                                                                                    |
| New COSMOS Electric Co.,Ltd. [XP329] RJ Software User<br>License Agreement                                                                                                    |                                                                                                    | Skype Sketch                                                                                                    |
| <u> </u>                                                                                                    |                                                                                                    | Readme 💼                                                                                                    |
| ○同意しない(D) ●同意する(A)                                                                                                    |                                                                                                    | Utilities for XP-329III Microsoft Store                                                                                                    |
| キャンセル 〈 戻る(B) 法へ(N) >                                                                                                    | キャンセル 〈 戻る(B) / 次へ(N) >                                                                             | ð                                                                                                    |

④同意するをチェックして次へをクリック

⑤次へをクリック

⑥メニューに登録されていれば完了

### ■通信ケーブルの設定

次にニオイセンサ本体と PC の接続ケーブル用ドライバをインストールします。ニオイセンサ本体 のデータ入出力コネクタは RS-232C のみとなっていますので、変換ケーブルで USB コネクタに変 換する必要があります。

ドライバのインストール方法は、変換ケーブルのメーカーによって異なりますのでニオイセンサと PCをケーブルで接続し、説明書に従って作業してください。(インターネットに接続した状態で変換 ケーブルを接続すると、自動でドライバがインストール される場合が多いようです)

ドライバのインストールが完了したら、変換ケーブル を接続した状態で、デバイスマネージャーを開いて、ポ ート(COM ポート)を確認します。

Windows10 では、タスクバーの Windows マーク(画面 左下隅)右クリックメニューから起動できます。

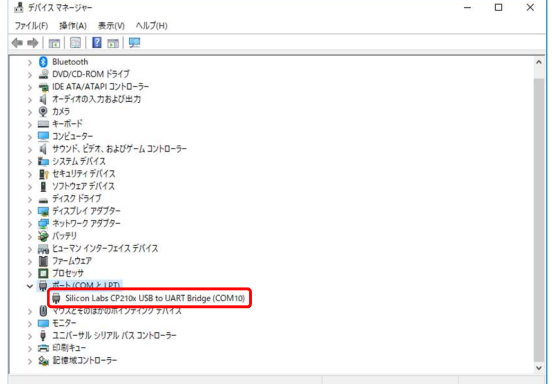

デバイスマネージャーを開いて COM ポートを確認

ポート(COM と LPT)を展開すると図のような画面が確認できます。ニオイセンサが接続可能な COM ポート(COM1~2 は通常 OS 用に空けておく)に COM3 または COM4 が表示されていない場 合は、次の手順で、COM ポート番号を変更する必要があります。

デバイスマネージャーを表示した状態で、これまでに PC 接続したことがある機器を接続してみます。

COM3 か COM4 が表示されたら、右クリックメニュー でプロパティーを選択、ポートの設定タブを選択し、詳 細設定、COMポート番号設定で他のCOMポート(右図 では COM10 に変更)を選択してデバイスマネージャー 以外のウインドウをすべて閉じます。

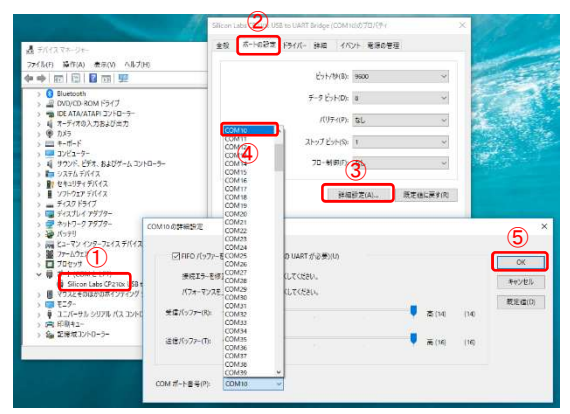

デバイスマネージャーを開いて COM ポートを変更する

改めてニオイセンサが接続されている COM ポートについて、同様の手順で空いている COM3 または COM4 ポートを指定しなおします。

COM ポートを設定したら、ソフト(Utilities for XP-329Ⅲ)を起動して、左下の COM 設定ボタンか らデバイスマネージャーで指定した COM ポートに設定します。上段のプロダクト ID に"12345678" と入力し通信の確立ボタンを押して、通信成功のメッセージが表示されれば設定完了です(以後、 プロダクト ID 入力不要)。

最後に PC に接続した状態でニオイセンサの MODE ボタンを押しながら POWER ボタンを長押し すると、ニオイセンサの接続音が鳴るのを確認してください。

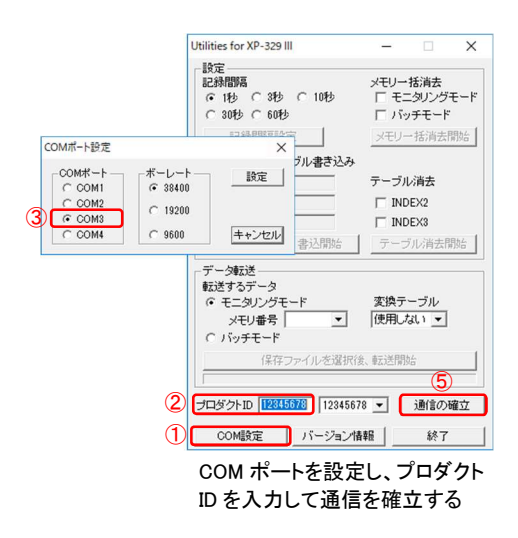

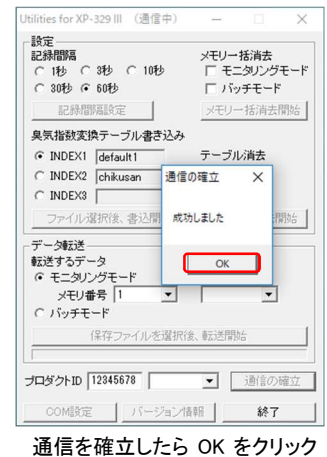

通信を確立したら OK をクリック する

## 2-(2)GPS ロガー付属ソフトのインストール

GPS ロガーに付属の CD または、メーカーのサイトからログデータの読み込みソフトやドライバ を入手し、説明書に従って PC にインストールします。

このマニュアルで例示した、HOLUX 社製の M-241 という製品では、Holux Logger Utility というソ フトを使用しますが、この製品もニオイセンサ同様、COM ポートを使用しますので、デバイスマネ ージャーで COM ポートを確認しておきます。

COM ポートを確認したら、ソフト(Holux Logger Utility)を起動して、Device Setting タブを選択し、 左上の COM Port 設定リストからデバイスマネージャーで確認した COM ポートを選択し、Connect ボタンを押して、通信成功のメッセージ(Device Connected !)が表示されれば設定完了です

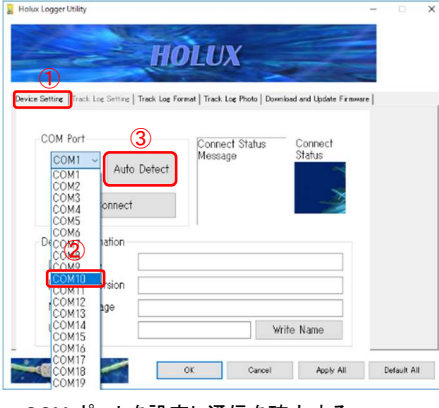

COM ポートを設定し通信を確立する

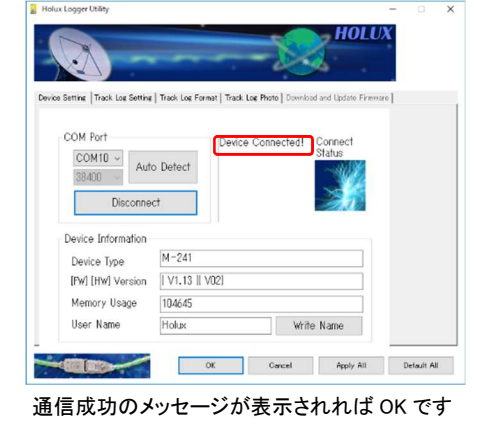

#### 【機器再接続時の留意点】

最近の PC には複数の USB コネクタが備えられていますが、ニオイセンサと GPS ロガーを接続する USB コネクタは、通信ケーブルの設定時に接続した USB コネクタに目印をつけ、必ず同じコネクタに してください。Windows では、PC の各々の USB コネクタが識別されていますので、異なる USB に機器 を接続するたびに新しい COM ポートが(数字の小さい空 COM ポートから使用される)設定されてしま い、うまく通信をすることができなくなってしまいます。

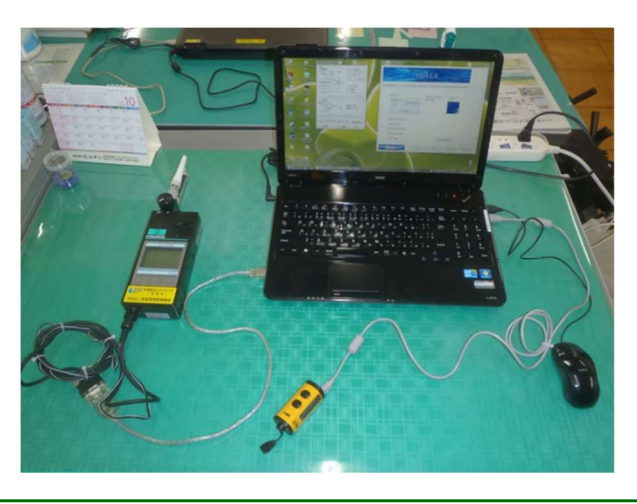

## 3. 機器の設定

## 3-(1)畜環研式ニオイセンサの設定

各々の機器でデータ記録間隔が同じになるように 予め設定をしておき、現地で記録開始ボタンを同時 に押すことで、測定者が農場内を歩いた各地点に おける一対のGPS位置情報(緯度、経度)データと ニオイセンサによる臭気指数(相当値)データを得る ことができます。

ニオイセンサの設定は、付属ソフト(Utilities for XP-329Ⅲ)から行います。

付属ソフトを起動し、設定する記録間隔を選択後、 記録間隔設定ボタンを押します。

記録間隔は、1~60 秒の間で設定できますが、歩 く速さによって臭気測定ポイントの間隔が変わって きますので下表を目安に設定してください。なお、歩 く速さについては、ニオイセンサの反応時間を考慮 し、可能であればゆっくりと歩くようにしてください。

#### ポイント間隔の目安

| 記録間隔 | 步行速度別ポ | ペイント間隔(m) |
|------|--------|-----------|
| (秒)  | 4km/時  | 2km/時     |
| 1    | 1.1    | 0.6       |
| 3    | 3.3    | 1.7       |
| 10   | 11.1   | 5.6       |
| 30   | 33.3   | 16.7      |
| 60   | 66.6   | 33.3      |

## 3-(2)GPS ロガーの設定

GPS ロガー(HOLUX 社製 M-241)の設定は、本体からも行う ことができますが、ここでは付属ソフトから設定する方法を説明 します。

付属ソフトを起動し、Track Log Setting タブを選択して、 Record Style で Full and Stop (データの上書きなし)を選択しま す。次に右側の Second を選択し、リストボックスはニオイセン サで設定した記録間隔を選択します。

最後に最下段の OK ボタンを押せば設定完了です。

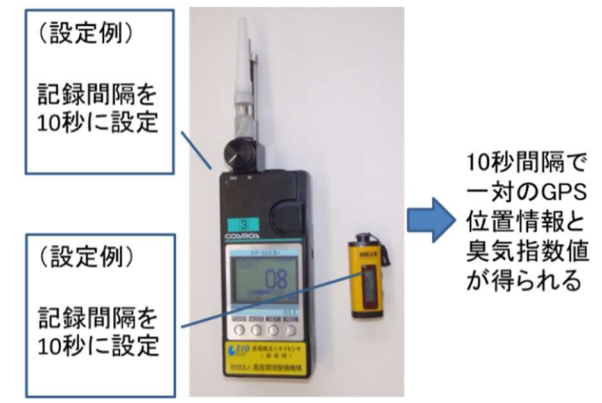

記録間隔設定のイメージ

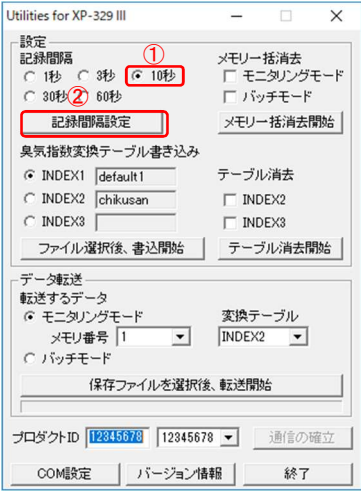

任意の記録間隔をチェックします

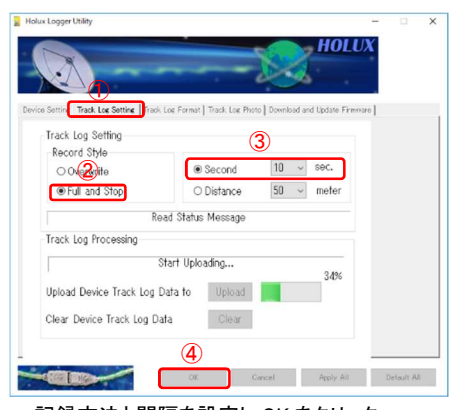

記録方法と間隔を設定し OK をクリック

## 4. 操作方法

### 4-(1) 畜環研式ニオイセンサのゼロ調整

現地に到着したら臭気のない場所でニオイセンサの ゼロ合わせを行います。正しくゼロ合わせができていな い場合は苦労して測定したデータが意味のない数字に なってしまうばかりでなく、機械内部でマイナスレベル 扱いの電気信号が全てゼロとして記録されるため、地 点間の相対比較さえできなくなってしまいます。

右図は堆肥化施設の入口付近で約2日間、ニオイセンサで臭気を測定したグラフですが、実際には青線の ピークがあると推測されますが、データとしては埋もれてしまった事例です。

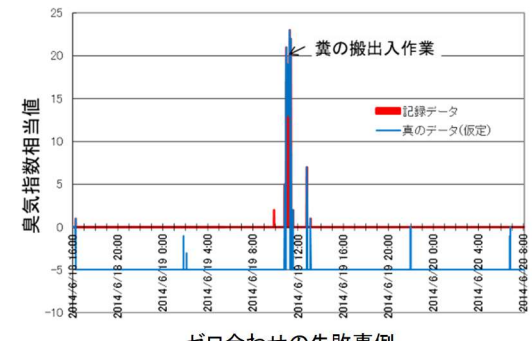

ゼロ合わせの失敗事例

### 4-(2)臭気測定

測定の準備ができたらニオイセンサとGPSロガーの記録 を同時にスタートさせ、農場内を歩きながら測定作業を行 いますが、ニオイセンサは内蔵センサの劣化具合によって 反応速度が変わってきますので、センサの数字が安定す るのを表示画面で確認しながら、適宜歩く速度を調整する 必要があります。

また、ニオイセンサの特性上、車両の排気ガスや消毒用 アルコールなど、敏感に反応してしまうものがありますので、 メモを取るなどして後でわかるようにしておきます。

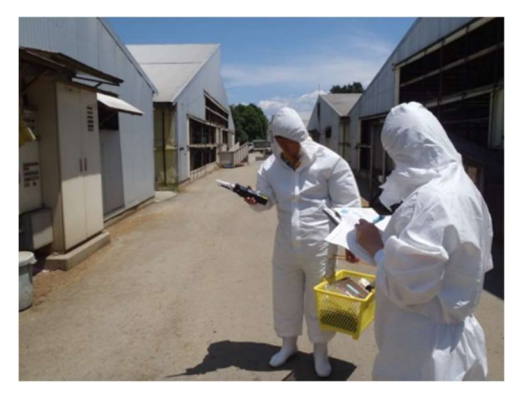

臭気測定風景

### 4-(3)データの吸い上げ・変換

#### ■ニオイセンサデータの吸い上げ

PC に専用ケーブルで接続し、付属ソフトを起動した後、ニオイセンサを操作して通信できる状態 にします。次に付属ソフト下段のデータ転送でモニタリングモードを選択し、メモリ番号リストに任意 の番号(目的のデータが保存されている番号)を指定します。

さらに変換テーブルリストに INDEX2(畜産臭気指数変換テーブル)を指定した後、保存ファイル を選択後、転送開始ボタンを押します。

続いて保存ファイル名を入力してOKボタンを押すと、データの吸い上げが開始され、アップロードデータの成功メッセージが表示されれば吸い上げ完了です。

右図のようなエクセルで読み込み可能なファイル(CSV 形式)が生成されます。

| Itilities for YD-329 III                                                                                                    |                                                                                                    |
|----------------------------------------------------------------------------------------------------|----------------------------------------------------------------------------------------------------|
| Indite for XP-329 III     -     X       Big<br>Explanding     Xモリー括消去<br>モニタルングモード<br>「ショかせ」で     Xモリー括消去開始       237     6010     「       2384間隔載定     Xモリー括消去開始       臭気指数支換テーブル書き込み     デーブル消去       © INDEXI     Genault       ○ INDEXI     Genault       ○ INDEXI     Genault       ○ INDEXI     Fーブル消去       ○ INDEX3     「       ○ INDEX3     「       ○ Tノル違択後、書込開始     デーブル消去開始       デークが過去     「       FT-今転送     変換テーブル       マモニタリングモード     変換テーブル       メモリ母号     「       INDEX2     - | Ublines for XP-329 III         -         ×           設定         ×         ×         ×           記録開語         ×         ×         ×           こ 1秒 C 3秒 C 10秒         □         ×         ×           こ 20 ×         50 % C 10秒         □         ×           こ 20 ×         50 % C 10秒         □         ×         ×           こ 20 ×         50 % C 10秒         □         ×         ×           こ 20 ×         50 % C 10秒         □         ×         ×           2 ×         10 % S 10 % C 10 %         ×         ×         ×           2 ×         10 % S 10 % C 10 %         ×         ×         ×           2 ×         10 % S 10 % C 10 %         ×         ×         ×           2 ×         10 % S 10 % C 10 % C 10 %         ×         ×         ×           10 % S 10 % C 10 % C 1 |
| (保存ファイルを選択後、転送開始)<br>(保存ファイルを選択後、転送開始)                                                                                                    | ○ パッチモード<br>保存ファイルを選択後、転送開始                                                                                                    |
| プロダクトID 12345673 12345678 ▼ 通信の確立                                                                                                    | プロダクトID 12345678 12345678 ▼ 通信の確立                                                                                                    |
| COM設定         バージョン情報         終了                                                                                                    | COM設定 バージョン情報 終了                                                                                                    |
| 転送モードや変換テーブルを選<br>択し転送開始ボタンをクリック                                                                                                    | 転送成功メッセージが表示され<br>たら OK をクリックして完了                                                                                                    |

|      | A1    | • | (° ) | & M110-10 |
|------|-------|---|------|-----------|
| 4    | A     | в | C    | D         |
| 1 M1 | IO-10 |   |      |           |
| 2    | 10    |   |      |           |
| 3    | 9     |   |      |           |
| 9    | 8     |   |      |           |
| 5    | 8     |   |      |           |
| 5    | 7     |   |      |           |
| 1    | 7     |   |      |           |
| 3    | 7     |   |      |           |
| Э    | 7     |   |      |           |
| 0    | 6     |   |      |           |
| 1    | 7     |   |      |           |
| 2    | 6     |   |      |           |
| 3    | 6     |   |      |           |
| 4    | 5     |   |      |           |
| 5    | 5     |   |      |           |
| 6    | 5     |   |      |           |
| 7    | 6     |   |      |           |
| 8    | 6     |   |      |           |
| 9    | 5     |   |      |           |
| 20   | 5     |   |      |           |
| 21   | 5     |   |      |           |
| 22   | 4     |   |      |           |
| 3    | 5     |   |      |           |
| 24   | 5     |   |      |           |
| 25   | 6     |   |      |           |
| 26   | 6     |   |      |           |
| 27   | 5     |   |      |           |
| 28   | 5     |   |      |           |
| 29   | 5     |   |      |           |
| 30   | 6     |   |      |           |
| 1    | 5     |   |      |           |

数変換後の値が表示される

■GPS データの吸い上げ

PC に専用ケーブルで接続し、付属ソフトを起動した後、ソフトを操作して通信できる状態にします。 次に Track Log Setting タブを選択し、下段の Upload ボタンを押すとデータの吸い上げが開始され ます。アップロードされたファイルの一覧(Track Log File Status)が表示されれば、吸い上げ完了 です。

ユーザ名+スタート年月日時分秒+終了時年月日時分秒のファイルが生成されます。(例: Holux\_M-241\_Start\_20180116-131930\_Finish\_20180116-133250.trl)

| 😰 Holux Logger Utility — — D — X                                                                                                    |                                                                                                    | • 11 - 1                                                                                                    |
|----------------------------------------------------------------------------------------------------|----------------------------------------------------------------------------------------------------|----------------------------------------------------------------------------------------------------|
| Box ( Toos leg fares Tools leg Forent Tools leg Fore) Boxelad and Updm Freewor<br>Toordoon to fare                                                                                                    |                                                                                                    | Inter Legen Cally     Instruction Provide Call Content (Content Call Content Call Content Call Content Call Content Call Content (Content Call Content Call |
| Track Lg Please select the select the select | Track. Log Sorting       Becord Style       O Averable       @ Second       10 verable       O Distance       50 verable       Bead Status Message       Track. Log Processing | CK     Ford Status Message     Track Log Processing                                                                                                    |
| Clear Davice Frank Log Data OX Clear Davice Frank Log Data OX Clear Davice Frank Log Data OX Clear Davice Frank Log Data                                                                                                    | Start Uploading 34%.<br>Upload Device Track Log Data to Upload<br>Clear Device Track Log Data Clear                                                                            | Upload SuccessII 100%<br>Upload Device Track Log Date to Upload<br>Clear Device Track Log Date Clear                                                                                                    |
| <br>吸い上げるログファイルを選択し OK を<br>クリック                                                                                                    | データ吸い上げ中                                                                                                    | 吸い上げたデータのリストが表示され<br>たら OK をクリック                                                                                                    |

### ■GPS データの変換

付属ソフトで吸い上げた GPS データ(trlと kml の拡張子のファイルが生成される)は、このままでは Excel で読み込むことが出来ないため、付属ソフトを使って、テキスト形式に変換する必要があります。

Track Log Format タブを選択し、Source file (\*.trl):で変換したいファイル(trl の拡張子ファイル) を指定します。

Output Format:で Text(\*.txt)をチェックし、Convert ボタンを押します。

Windowsのエクスプローラーでファイルを確認すると、拡張子が異なる3つのファイルが生成されているのがわかります。

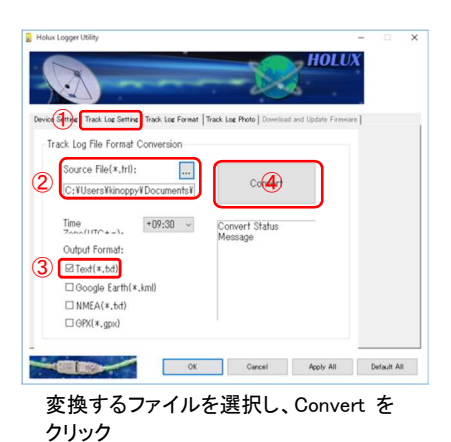

| + - + PC                                                                                                    | → ドキュメント → m-241_data                                              | ~                | 6 m-241_data038 | 2           |
|----------------------------------------------------------------------------------------------------|--------------------------------------------------------------------|------------------|-----------------|-------------|
|                                                                                                    | 68                                                                 | 更新日時             | 12:12           | <b>#</b> 1X |
| ・ クイック アクセス                                                                                                    | Holes M.Mt Gue Strength (2193) Ealeh Strength (223) Ealeh          | 2018/01/16 22:00 | KMI THE         | 12 42       |
| OneDrive                                                                                                    | Biology M-341 Sect 20180116-131930 Einich 20180116-133250 ed       | 2018/01/16 22:03 | THE 7248.       | 2 88        |
|                                                                                                    | Holux M-241 Start 20180116-131930 Finish 20180116-133250           | 2018/01/16 22:06 | アキスト ドキュメント     | 5 KB        |
| PC .                                                                                                    | Holux, M-241, Start, 20180116-131930, Finish, 20180116-133250NMEA  | 2018/01/16 22:09 | テキスト ドキュメント     | 5 KB        |
| 3D オフジェクト                                                                                                    | Holux_M-241_Total_Start_20180116-131930_Finish_20180116-133250.kml | 2018/01/16 22:03 | KML 72476       | 23 KB       |
| - 9000-F                                                                                                    | Holux M-241 Total Start 20180116-131930 Finish 20180116-133250.td  | 2018/01/16 22:03 | TRL 77476       | 2 KB        |
| デスクトップ                                                                                                    | Holux M-241 Total Start 20180116-131930 Finish 20180116-133250     | 2018/01/16 22:08 | テキスト ドキュメント     | 5 KB        |
| · F#1X71                                                                                                    | Holux M-241 Total Start 20180116-131930 Finish 20180116-133250NMEA | 2018/01/16 22:09 | テキスト ドキュメント     | 5 KB        |
| <ul> <li>ビジチャ</li> <li>ビデオ</li> <li>シュージック</li> <li>エH0146300E(C)</li> <li>OVD RW ドライブ(D)</li> <li>スットワック</li> </ul>                                                                                                    |                                                                    |                  |                 |             |
| <ul> <li>ビクチャ</li> <li>ビデオ</li> <li>ミュージック</li> <li>THI0146300E (C:)</li> <li>DVD RW ドライブ (D:)</li> <li>オットワーク</li> </ul>                                                                                                    |                                                                    |                  |                 |             |
| <ul> <li>ビクチャ</li> <li>ビデオ</li> <li>シュージック</li> <li>THI0146300E (C)</li> <li>DVD RW ドライブ (D)</li> <li>オットワーク</li> </ul>                                                                                                    |                                                                    |                  |                 |             |
| ビジチャ<br>ビデオ<br>ショージック<br>THO140000((C)<br>ひいひ RW ドライブ (D)<br>マットワーク                                                                                                    |                                                                    |                  |                 |             |
| <ul> <li>ビクチャ</li> <li>ビデオ</li> <li>モニージック</li> <li>THO144300E (C)</li> <li>DVD RW ドライブ (D)</li> <li>ネットワーク</li> </ul>                                                                                                    |                                                                    |                  |                 |             |
| <ul> <li>ビクチャ</li> <li>ビナオ</li> <li>ミュージック</li> <li>THI014GLOOD (CC)</li> <li>DVD RW ドライブ (D)</li> <li>オットワーク</li> </ul>                                                                                                    |                                                                    |                  |                 |             |
| ■ ビクチャ<br>■ ビデオ<br>■ ビデオ<br>■ エージック<br>■ Thio1+4500E (C)<br>■ DND RW ドライブ (D)<br>■ カットワーク                                                                                                    |                                                                    |                  |                 |             |
| E99+<br>E75<br>E1-579<br>E1-579<br>E1 |                                                                    |                  |                 |             |
| E 2954<br>E 253<br>E 12-579<br>→ Tato Holoce (C)<br>→ DVO RW P3-17 (D)<br>→ 20-77-9                                                                                                    |                                                                    |                  |                 |             |

るのを確認する

## 4-(4)臭気マップ作成

■臭気マップ表示シートへのデータ入力

臭気マップ表示シート右下の臭気データ読み込みボタンをクリックし、任意のニオイセンサデータファイル(拡張子CSV)を選択してOKをクリックすると、測定データ入力テーブルにニオイセンサの 測定値が入力されます。

次に GPS データ読み込みボタンをクリックし、任意の GPS データファイル(拡張子txt)を選択して OK をクリックすると、測定データ入力テーブルにGPS測位値が入力されます。

なお、本シートのマクロは、Holux 社製 M-241 用に設定されていますので、他の GPS ローガーを 利用する場合は、緯度と経度の列に DEG 形式の値を直接コピーして下さい。

また、データの入力をやり直す場合は、全データ消去ボタンをクリックして最初からやり直すか、 ワークシートのデータを直接消去して下さい。

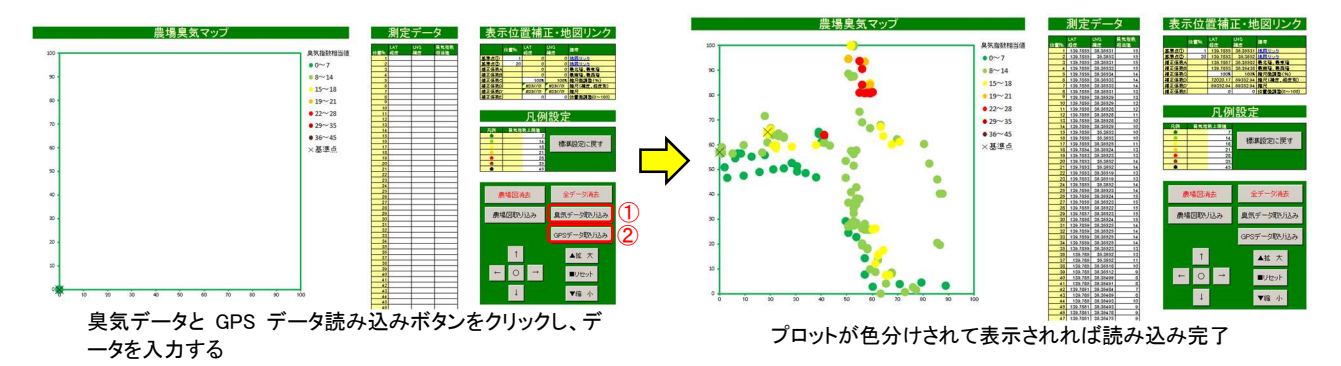

### ■地図データの貼り付け及び位置合わせ

地図データは、上端を北として測定農場全体が 17cm 四方の正方形に入るように加工し、画像ファイルとして予め用意しておく必要があります。

用意したリズデータの貼り付けは、シート右下の農場地図読み込みボタンをクリックし、任意のフ ァイルを選択して OK をクリックすることで臭気マップシート表示部に貼り付けることが出来ます。 次にシート右下の▲拡大、▼縮小ボタンや↑ → ↓ ←ボタンでプロットの位置合わせをしま す。 なお、これらの位置調整ボタンはシート右上の表示位置補正テーブル中の補正係数 C、補正係数 E と連動していますので、縮尺率等はテーブルで確認して下さい。

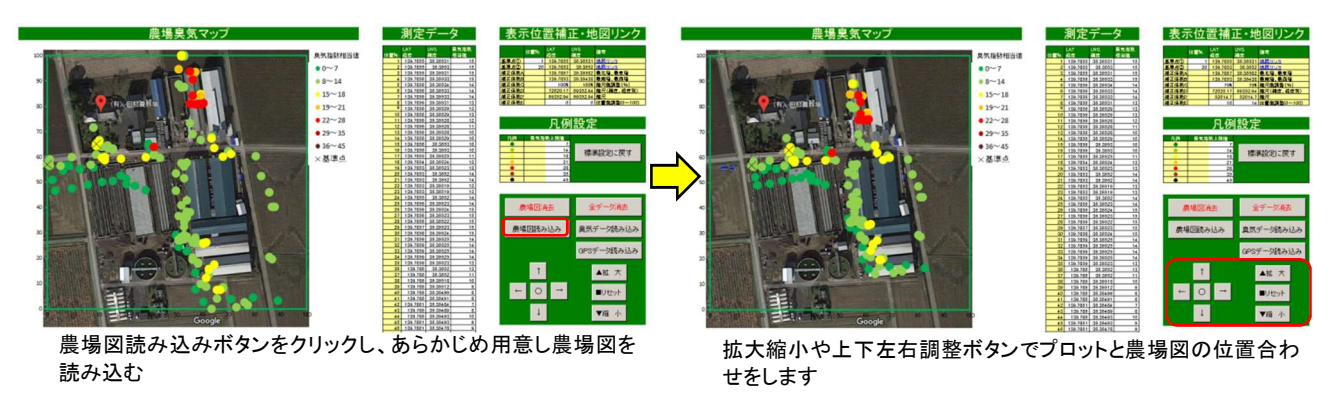

#### ■凡例の調整

凡例の色分けは、臭気指数(相当値)によって7段階(標準の上限値7,14,16,18,25,35,45)に競っ ていてありますが、凡例設定テーブルの白抜きの部分に直接数値を入れることで変更することが 出来、マップのイメージを変えることが出来ます。

なお、標準の設定に戻すボタンをクリックすることで、標準設定に戻すことが出来ます。

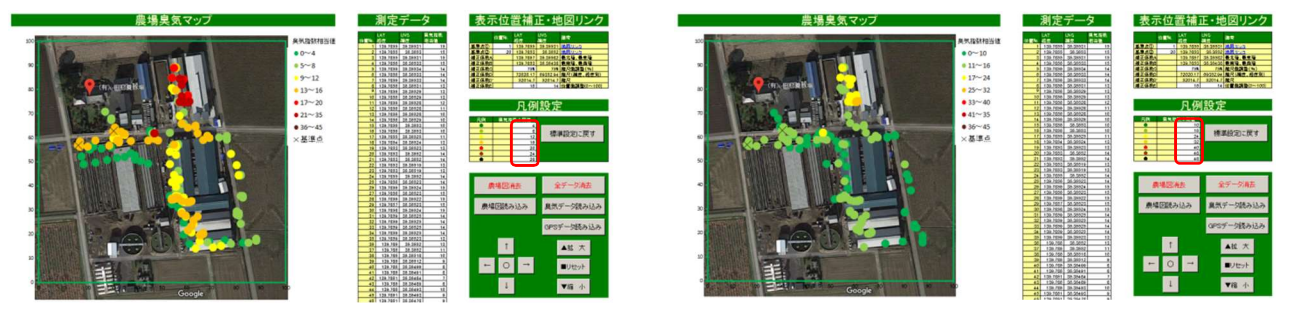

凡例変更例(厳しい基準)

凡例変更例(甘い基準)

## 5. 留意点

### 5-(1)測定環境

以下に臭気マップ作成上の留意点について記載します。 ①農場内作業や気候条件に極力変化がない条件で測定する

臭気マップは農場内の臭気分布を一枚のシートに表示したものですが、当然、臭気測定地点の 点と点の間には時間のズレがあります。「臭気が漂う」という言葉で表現されるように、臭気物質は 刻々と動いていますので、測定する時間帯は農場内の作業や気候条件に極力変化がないという のが前提条件となります。もちろん、強風や降雨時は何を測定しているのかさえわからない状態と なってしまいますので避けなければなりません。

②機器の特性を理解し利用する

臭気マップ作成手順でも記載していますが、ニオイセンサは臭気物質以外の化学物質(消毒用 アルコール、排気ガスなど)に反応してしまうことがあります。また、センサの劣化などにより、反応 速度が変化しますので、機器の状態をよく把握して利用する必要があります。

また、GPSロガーですが、筆者の経験上、建物で衛星の電波がさえぎられるような場所では、表示位置がずれることがあります。

### 5-(2)畜環研式ニオイセンサの保守管理

#### ■日常の保守管理

ニオイセンサの測定が終了したら、電源を切る前に正常な空気を十分に吸引させてから、電源 を切るようにして下さい。また、ドレインフィルタのフィルタエレメントは、可能な限り、毎回交換する ように心がけて下さい(目視で汚れが確認出来る場合は迷わず交換)。フィルタエレメントに付着し た粉塵による吸引量の低下やフィルタに付着した臭い成分の影響で正確な測定が出来なくなる恐 れがあります。その他、活性炭等の交換など、説明書にしたがって保守管理を実施してください。

#### ■メーカーによる保守管理

ニオイセンサの測定精度を維持するため、年1回はメーカーによる点検調整(メーカー推奨)を推 奨します。なお、内蔵素子の劣化による反応速度が低下した場合は、内蔵素子を交換(交換費用 100千円強程度)することで、改善すること出来ます。

詳細についてはメーカーに問い合わせて下さい。

## 6. 参考

## 6-(1)国土地理院マップシートを利用した方法

#### ■国土地理院マップシートについて

ニオイセンサと GPS ロガーで取得したデータを使い、国土地理院が Web 上に公開している国土 地理院マップシートを利用して臭気マップを作成する方法を例示します。

Microsoft® Excel のマクロ機能を利用したファイルで、KML形式ファイル(拡張子 kml)を生成し、 「地理院地図」に簡単に展開して臭気マップを表示することが出来ます。

マップシートは国土地理院のサイト

(http://renkei2.gsi.go.jp/renkei/130326mapsh\_gijutu/index.html)から圧縮ファイルをダウンロード することが出来ます。なお、使用にあたっては出典の明記など、コンテンツ利用上の規約を遵守す る必要がありますので、よく読んで適正に利用して下さい。

#### ■KML 形式ファイルの作成

ダウンロードしたファイルをクリックすると、右図のようなワークシートが開きます。 まず、最初にニオイセンサの測定データファイル(拡張子 CSV)を開き、6 列目のタイトル(name) に測定値を貼り付けます。

次に、GPS ロガーのテキストデータを開き、ワークシートの 4 列目の緯度、5 列目の経度のセルに列を間違わないようにデ ータを貼り付けます(マニュアルで取り上げているロガーは列 の順番が逆になっているので注意)。

続いて、入力したデータを Excel の機能を利用して、臭気指数 (相当値)の値でソートします。

これで、アイコンの指定がし易くなりましたので、1列目の形状 はリストボックスから全て点を指定し、2列目のアイコンは、セル をクリックするとアイコンの選択画面が開きますので、臭気指数 (相当値)に応じて、表示したいアイコンを選択します。

ーつーつ選択しても良いのですが、測定ポイントが多い場合 は、2列目のセルに表示された数字(アイコンの指定番号)をコ ピーしても大丈夫です。3列目のサイズは、任意の数字を入力し

ますが、10程度に設定すると見やすいかと思われます。

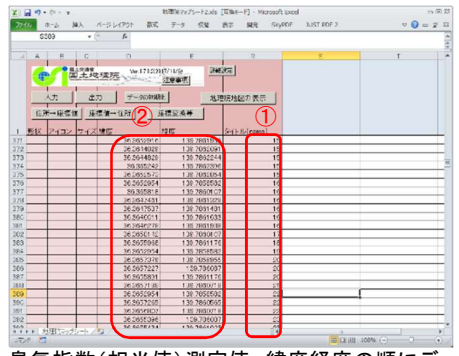

臭気指数(相当値)測定値、緯度経度の順にデータ を張り付けた後、臭気指数(相当値)でソートします

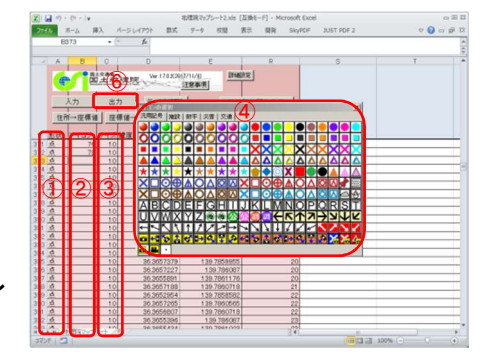

アイコンの種類や大きさを設定し、臭気指数の応じ て、色分けできるようアイコンの番号を入力し、出力 ボタンをクリックします

ここまでの作業が終了したら、ワークシート上の出力ボタンをクリックします。出力設定画面が表示されますので全て出力をチェックし、KML ウエブ地図プロファイルボタンをクリックすると KML 形式のファイル(例:gsimap20171217090728.kml)が生成されます。

次にワークシート上の地理院地図の表示ボタンをクリックすると、ブラウザーが起動し、「地理院 地図」が表示されますので、作成したファイル(例:gsimap20171217090728.kml)をマウスで地図画 面上にドラック&ドロップすると地図上に臭気指数によって色分けされたプロットが表示されます。

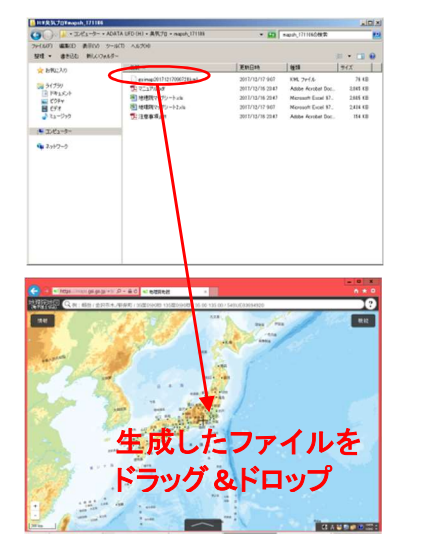

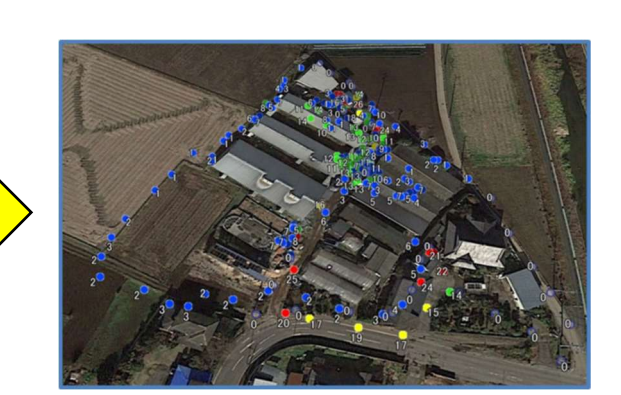

PC 版地理院地図

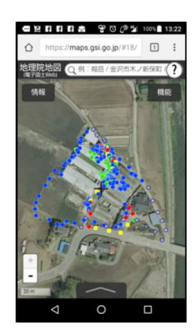

スマートフォン版地理院 地図